# 第3回 Shinjuku Hematology Web Seminar

# 日時2021年**6**月**23**日(水)**19:00~20:20**

開催形式 Zoom配信

Webinar ID : 986 9381 3643 Passcode : 410522

https://jnjmeetings.zoom.us/j/98693813643?pwd=RTlrUW5hd3dWamd1UFdZK3R1MG5SUT09

Special Lecture1 19:00-19:40

『多発性骨髄腫での微小残存病変(MRD)検査の 現状と今後の展望』

Chair 後藤 明彦 先生 東京医科大学 血液内科学分野 主任教授

Speaker 髙松 博幸 先生

金沢大学融合研究域融合科学系 血液内科 講師

Special Lecture 2 19:40-20:20

『CLLの標準治療としての分子標的薬の有用性』

Chair 田中 淳司 先生

東京女子医科大学 血液内科学講座 教授・講座主任

# Speaker 青木 定夫 先生

新潟薬科大学 薬学部 病態生理学 教授 恒仁会 新潟南病院 血液内科

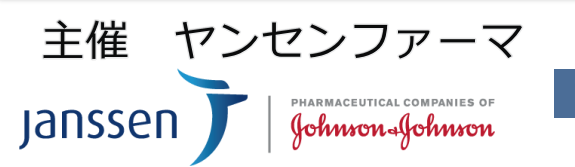

iOS・Android 視聴ページ2次元コード ▶

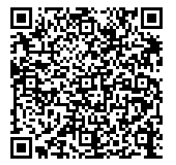

## 第3回 Shinjuku Hematology Web Seminar ご入室方法のご案内

### URL

https://jnjmeetings.zoom.us/j/98693813643?pwd=RTIrUW5hd3dWamd1UFdZK3R1MG5SUT09

Webinar ID: 986 9381 3643 Passcode: 410522

iOS・Android 視聴ページ2次元コード ▶

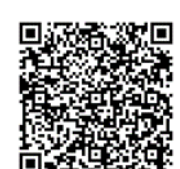

### パソコンからご入室の場合

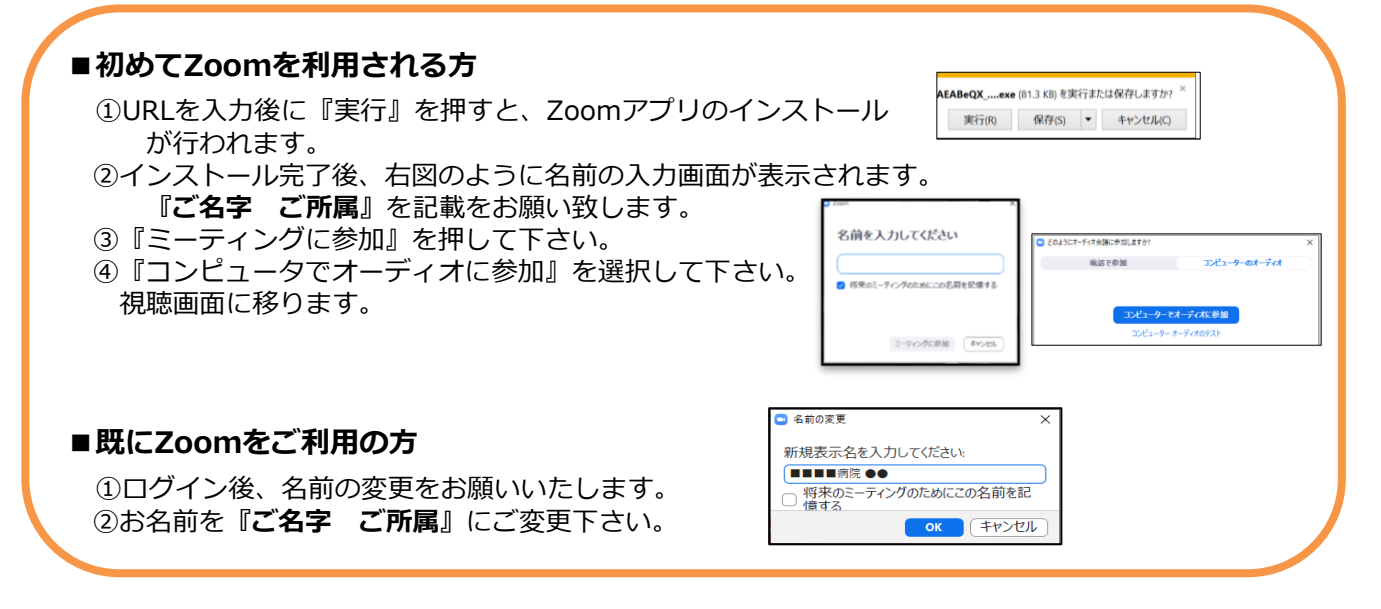

### タブレット/スマートフォンからご入室の場合

Johnson-Johnson

#### ■アプリが立ち上がったら 'Zoom"がカメラへのアクセスを 求めています ①ORコードをQRコードリーダーアプリもしくはカメラから読み取ります。 スローマース ミーティング中に参加者があなたを見 には、Zoomにウェブカメラへのアク を与える必要があります。 ②Zoomで開くと表示されますのでタップすると講演会が立ち上がります。 ③ビデオなしで参加をタップしてください。 ④ 【Zoom がカメラへのアクセスを求めています】 と表示されたらOK を選択して下さい。 ⑤『他のユーザーの音声を聞くにはオーディオに参加してください』 他のユーザーの音声を聞くには と表示されたら、"インターネットを使用した電話"もしくは 参加者 (1) ーディオに接続してください "インターネット経由で呼び出す"を選択して下さい。 - 00病院 00科… (ホスト、自分) 🎚 📁 (ンターネットを使用した通訊 ⑥参加者からご自身の氏名をタップし、名前の変更をタップ、 『ご名字·ご所属』にご変更下さい。 キャンセル 名前の変更 PHARMACEUTICAL COMPANIES OF 主催 ヤンセンファーマ Janssen